## SOLICITUD DE INTERNACIÓN

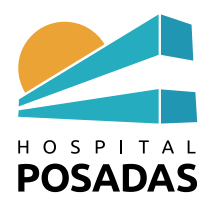

## G.- <u>EL PROFESIONAL SOLICITA INTERNACION DURANTE EL PROCESO DE ATENCIÓN EN CURSO</u>

1.- El profesional solicita la vacante por sistema: hace click en botón derecho del mouse, selecciona **Generar necesidad de vacante** 

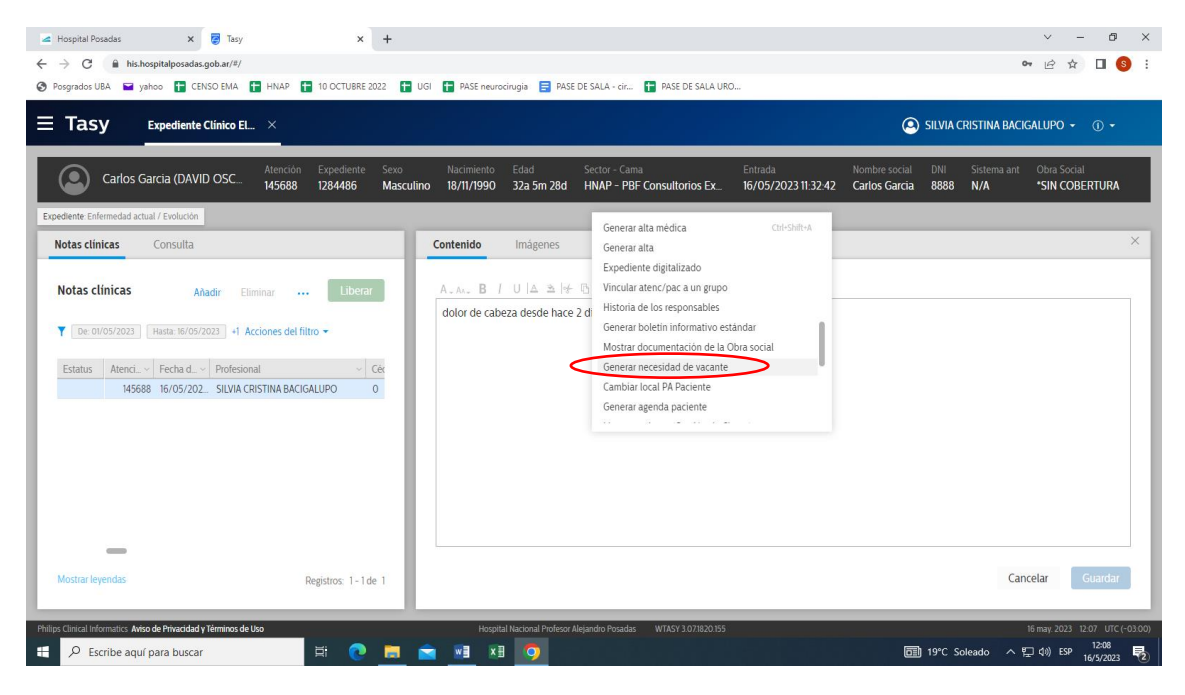

2.- Completa los campos obligatorios (\*) del formulario y click en Generar.

| 🛥 Hospital Posadas 🗙 👩 Tasy 🗙                                                                                                    | 💧 Mi unidad - Google Drive 🛛 🗙 📔 MT 20. | 23 - Hojas de cálculo de Gr 🗙 📔 🕇 | ~ - Ø ×                            |
|----------------------------------------------------------------------------------------------------|-----------------------------------------|-----------------------------------|------------------------------------|
| $\leftrightarrow$ $\rightarrow$ C $($ his.hospitalposadas.gob.ar/#/                                                                                                    |                                         |                                   | 여 🖻 🖈 🔲 🤒 🗄                        |
| 🔗 Posgrados UBA 🖬 yahoo 🖬 CENSO EMA 🚺 HNAP 👔 10 OCTUBRE 2022 🚺 UGI 🚺 PASE neurocirugia 📑 PASE DE SALA - c/r 🚺 PASE DE SALA URO                                                                                                    |                                         |                                   |                                    |
| <b>Tasy</b> Expediente Clínico Ele                                                                                                    |                                         |                                   | 🔕 SILVIA CRISTINA BACIGALUPO 👻 🕕 🗸 |
| FULANO                                                                                                    | Nexisiente Edea Contra Cont             | Esta de                           |                                    |
| Expediente Enfermedad actua Generar necesidad de vacante                                                                                                    |                                         |                                   |                                    |
| Notas clínicas * Tipo de solicitud                                                                                                    |                                         | * Tipo de vacante                 | ×                                  |
| Notas clínicas                                                                                                    | •                                       |                                   | •                                  |
| Entrada Fec                                                                                                    |                                         |                                   |                                    |
| Estatus Atenci y Obra Social                                                                                                    |                                         |                                   |                                    |
| 145402 *SIN COBERTURA                                                                                                    |                                         |                                   |                                    |
| 89309                                                                                                    |                                         |                                   |                                    |
| 57279 Médico O                                                                                                    |                                         |                                   | 0                                  |
| 41001                                                                                                    |                                         |                                   | +-4                                |
| 41001 Prioridad                                                                                                    |                                         |                                   |                                    |
| 41001                                                                                                    |                                         |                                   | •                                  |
| 41001                                                                                                    |                                         |                                   |                                    |
|                                                                                                    |                                         |                                   | Cancelar Generar                   |
| Mostrar leyendas                                                                                                    |                                         |                                   | lar Guaroar                        |
| Phillips (United Information Arises de Déscrided in Términes de Des                                                                                                    | Unamital Maximum Desferrer Alaise       | ndia Decender MITADV 2 021020155  | 16 mm 2003 - 15 20 - 1170 / 2020   |
| Pinipo canada no manco de vivadada y terminos de oso Pinipo canada no manco de vivadada y terminos de oso Pinipo canada no manco de vivada de vivada de vivad de vivada de vivada de vivada de vivada de vivada de vivada de vivada de vivada de vivada de vivada de vivada de vivada de vivada de vivada de vivada de vivada de vivada de vivada de vivada de vivada de vivada de vivada de vivada de vi | HUSpital Hactorial Profesor Alejar      |                                   | iomay 2023 1520 UIC(-0300)         |

## iiiIMPORTANTE!!!

Recordar que a continuación debe **LIBERAR** la atención ambulatoria. El sistema da de baja el NUMERO DE ATENCION a las 24 horas si no fue liberada la consulta. Si el paciente fue internado lo borra del proceso y desaparece de la internación.